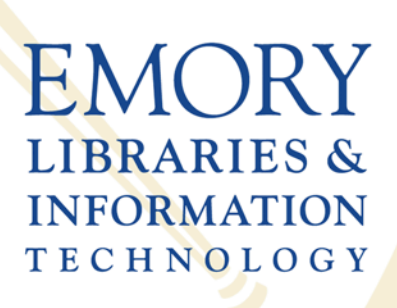

Woodruff Health Sciences Center Library

# ORCID, NCBI, and PMCID, oh my!

Requirements and opportunities for managing your publications with

efficiency and ease

Kimberly R Powell, MIS Research Impact Informationist

Jeremy Kupsco, PhD Research Informationist

### **Talk Overview**

- I. NIH Public Access Policy (PMCID)
  - 1. Policy Details
  - 2. Submission Methods
  - 3. NIHMS
- II. My Bibliography (NCBI)
  - 1. Linking to eRA Commons
  - 2. Managing NIH Compliance
  - 3. Adding Publications
  - 4. Associating Funding to a Citation
  - 5. Adding a Delegate

### III. ORCID

- 1. Overview
- 2. NIH Regulations
- 3. Registering and Linking
- 4. Getting More out of ORCID

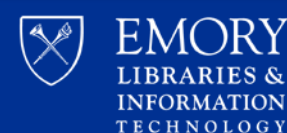

# Part I **NIH Public Access Policy**

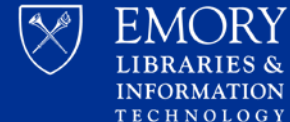

INFORMATION

# **Policy Details**

In accordance with Division G, Title II, Section 218 of PL 110-161 (Consolidated Appropriations Act, 2008), the NIH voluntary Public Access Policy (<u>NOT-OD-05-022</u>) is now mandatory. The law states:

"The Director of the National Institutes of Health shall require that all investigators funded by the NIH submit or have submitted for them to the National Library of Medicine's PubMed Central an electronic version of their final, peer-reviewed manuscripts upon acceptance for publication, to be made publicly available no later than 12 months after the official date of publication: Provided, that the NIH shall implement the public access policy in a manner consistent with copyright law."

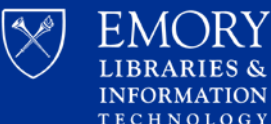

### **Policy Details**

Number: NOT-OD-13-042 For non-competing continuation grant awards with a start date of July 1, 2013 or beyond:

- 1. NIH will delay processing of an award if publications arising from it are not in compliance with the <u>NIH public access policy</u>.
- 2. Investigators will **need to use** <u>My NCBI</u> to enter papers onto progress reports. Papers can be associated electronically using the RPPR, or included in the PHS 2590 using the My NCBI generated <u>PDF report</u>.

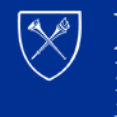

CHNOLOGY

### What Falls Under the Policy

- Peer-reviewed Journal articles only! No Book Chapters!
- Accepted for publication on or after April 7<sup>th</sup>, 2008
- A direct result of NIH funding

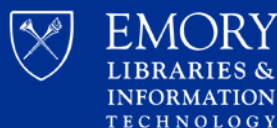

### **Useful Definitions**

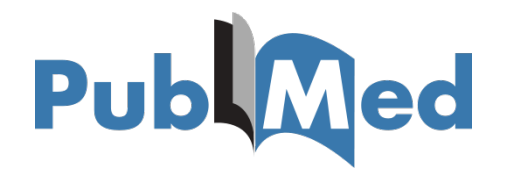

### **PubMed**

- Database of biomedical literature
- Not full-text
- ID # = PMID

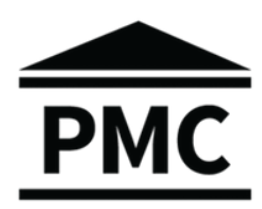

### **PubMed Central (PMC)**

- Digital archive
- Full-text
- ID # = PMCID

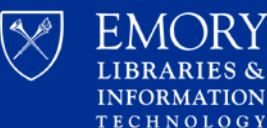

# **More Definitions**

### Final Peer-Reviewed Manuscript

- Author's final manuscript
- Includes all modifications from peer review
- Authors OR Publishers/Journals can submit

### **Final Published Article**

- Authoritative copy from Journal
- Includes peer-review, copy editing, stylistic, and formatting changes
- Publishers/Journals ONLY submit

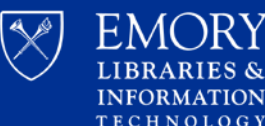

# **Submission Methods**

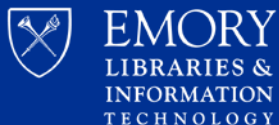

### **Submission Methods**

Link to Method A <u>https://publicaccess.nih.gov/submit\_p</u> journals <u>rocess\_journals.htm</u>

| Α | Publisher deposits<br>the published version<br>in PMC                          |                                                                              |                                                                    |                                  |
|---|--------------------------------------------------------------------------------|------------------------------------------------------------------------------|--------------------------------------------------------------------|----------------------------------|
| В | Author arranges to<br>have Publisher<br>deposit published<br>version in PMC    | Author confirms the article is in PMC                                        |                                                                    | Article<br>is added              |
| С | Author (or delegate)<br>submits final peer-<br>reviewed manuscript<br>to NIHMS | NIHMS sends author<br>email asking them to<br>approve submitted<br>materials | Author reviews and<br>approves the PMC-<br>formatted<br>manuscript | to<br>PubMed<br>Central<br>(PMC) |
| D | Publisher submits<br>final peer-reviewed<br>manuscript to NIHMS                | NIHMS sends author<br>email asking them to<br>approve submitted<br>materials | Author reviews and<br>approves the PMC-<br>formatted<br>manuscript |                                  |

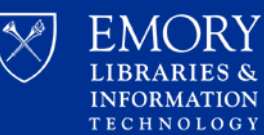

### **Method C Details**

- Author (or delegate) submits to NIHMS
- What should be submitted
  - Final peer-reviewed manuscript (all reviewer comments have been addressed)
  - Can be .doc, .docx, rtf, .pdf
  - Include tables, images, and supplemental material not embedded in manuscript
- Only articles that fall under the Policy and copyright allows!

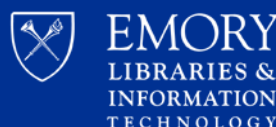

# **NIH Manuscript Submission** (NIHMS)

https://www.nihms.nih.gov

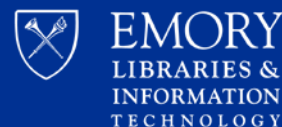

FMORY

### NIHMS

The NIH Manuscript Submission system supports the deposit of manuscripts into PubMed Central (PMC), as required by the public access policies of NIH and other participating funders.

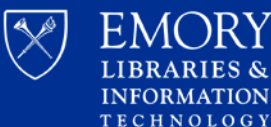

# **4 Steps for NIHMS Submission**

- Set up the manuscript provide bibliographic information and NIH grant information (this is when a NIHMS ID# is assigned
- 2. Submit the manuscript files upload all manuscript files including figures, tables and supplementary info
- **3. Approve the PMC-formatted (PDF)** Manuscript for Public Display
- 4. Approve the Web version review and approve a web version of the manuscript that will appear in PubMed Central

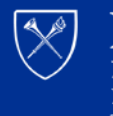

CHNOLOGY

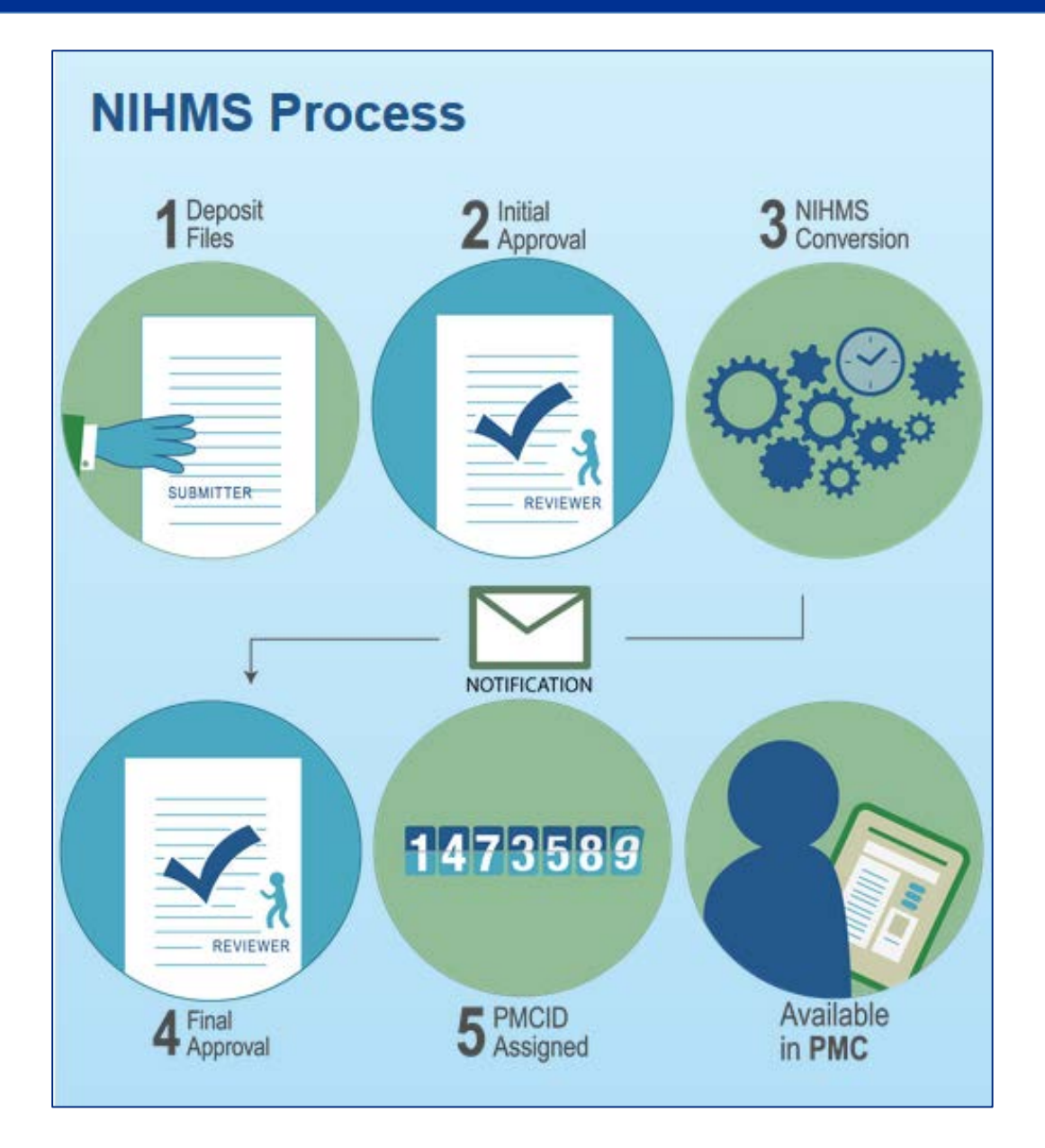

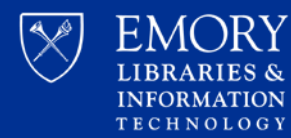

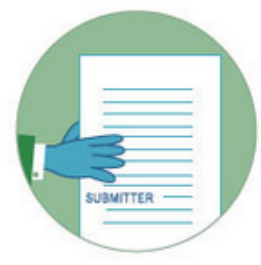

#### Step 1: Deposit Files

A manuscript may be submitted by the author, the PI, the publisher, or another third party. Third-party submitters must designate an author or PI to serve as the <u>Reviewer</u> for an NIHMS submission. In these cases, the Reviewer will receive notification of the deposit via e-mail.

#### Step 2: Initial Approval

The <u>Reviewer</u> reviews the submission, confirms or adds associated funding, and either rejects or approves the material for processing in NIHMS.

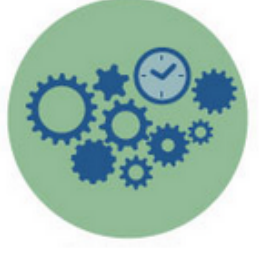

#### Step 3: NIHMS Conversion

NIHMS staff reviews the approved files for completeness, and complete submissions are converted to archival XML. The PMC-ready documents (Web and PDF versions) are checked to ensure they accurately reflect the submitted files. Processing time for this step is usually 2-3 weeks but may vary depending on the volume of submissions at a given time. An e-mail notification is sent to the <u>Reviewer</u> when the record is available for final review.

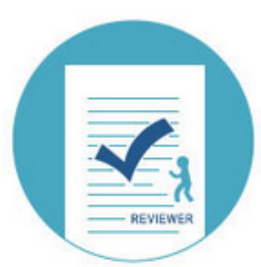

1473589

#### Step 4: Final Approval

The <u>Reviewer</u> reviews the PMC-ready documents (Web and PDF versions) and either requests corrections or approves them for inclusion in PMC. Final Approval is required to complete manuscript processing in NIHMS.

#### Step 5: PMCID Assigned

A <u>PMCID</u> is assigned when Final Approval is complete and the manuscript is matched to a PubMed record with complete citation information. For details, see When will a PMCID be assigned to my manuscript?

### **NIHMS** Tutorials

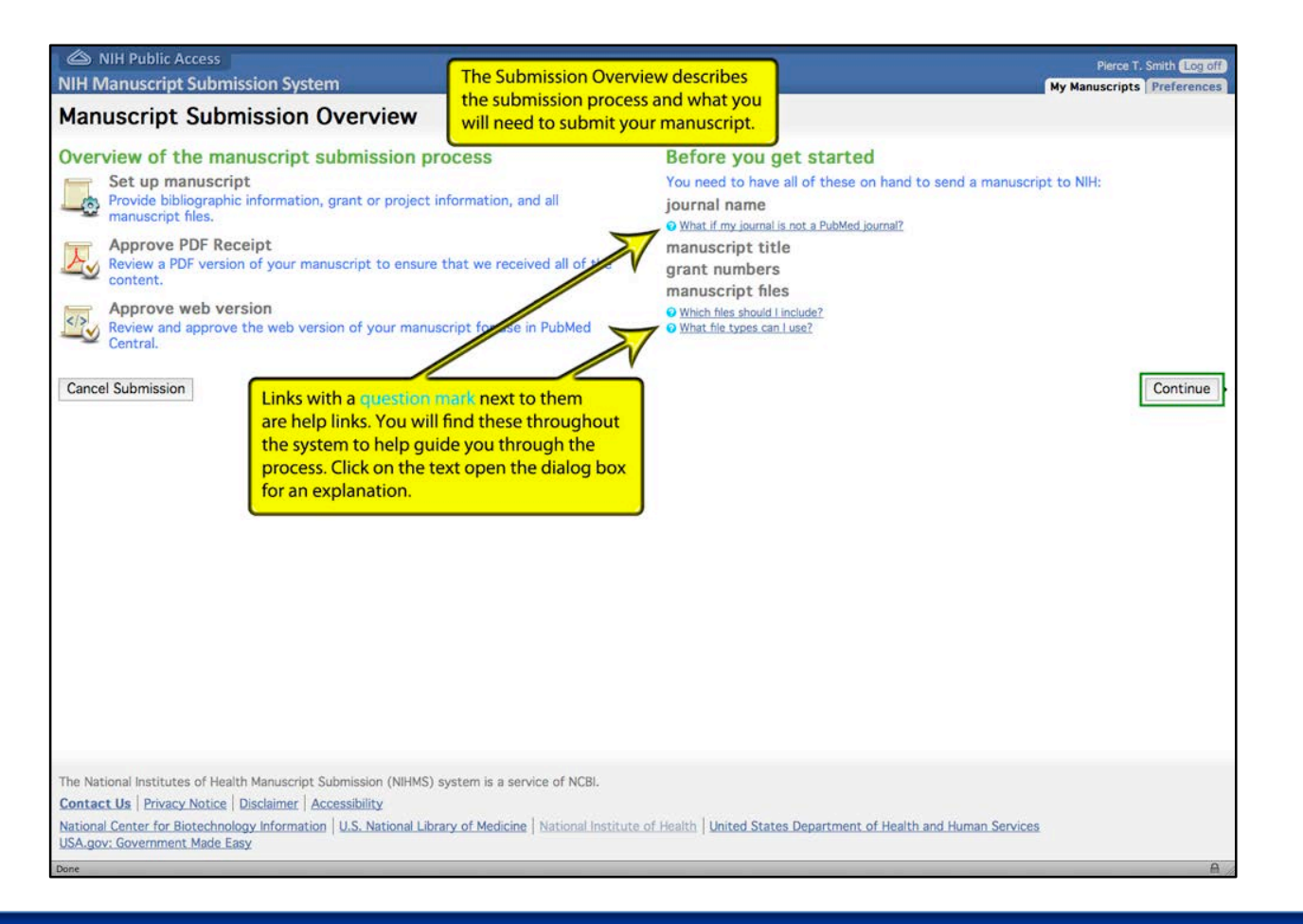

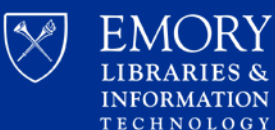

### **NIHMS** Tutorials

NIH

Manuscript Submission System

### Frequently Asked Questions (FAQs)

For questions and answers about the NIH Public Access Policy, please refer to the Public Access Frequently Asked Questions web page.

#### For All Users

#### What is NIHMS?

The National Institutes of Health (NIH) developed the NIH Manuscript Submission (NIHMS) system to facilitate the submission of peerreviewed manuscripts for inclusion in <u>PubMed Central (PMC)</u> in support of the NIH Public Access Policy. Since its inception in 2005, NIHMS has expanded to support the public access policies of other organizations and government agencies. See the <u>Funders List</u> for more details.

What funding agencies does NIHMS support?

When should a manuscript be submitted to NIHMS?

What steps are involved in the NIHMS process?

How do I sign in to NIHMS?

What is the relationship/difference between a Submitter, Reviewer, Reviewer (Pending), Verified Author, PI, and Watcher in NIHMS?

What do statuses mean in NIHMS?

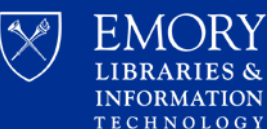

Woodruff Health Sciences Center Library

About v

Help v

### **NIHMS Login Options**

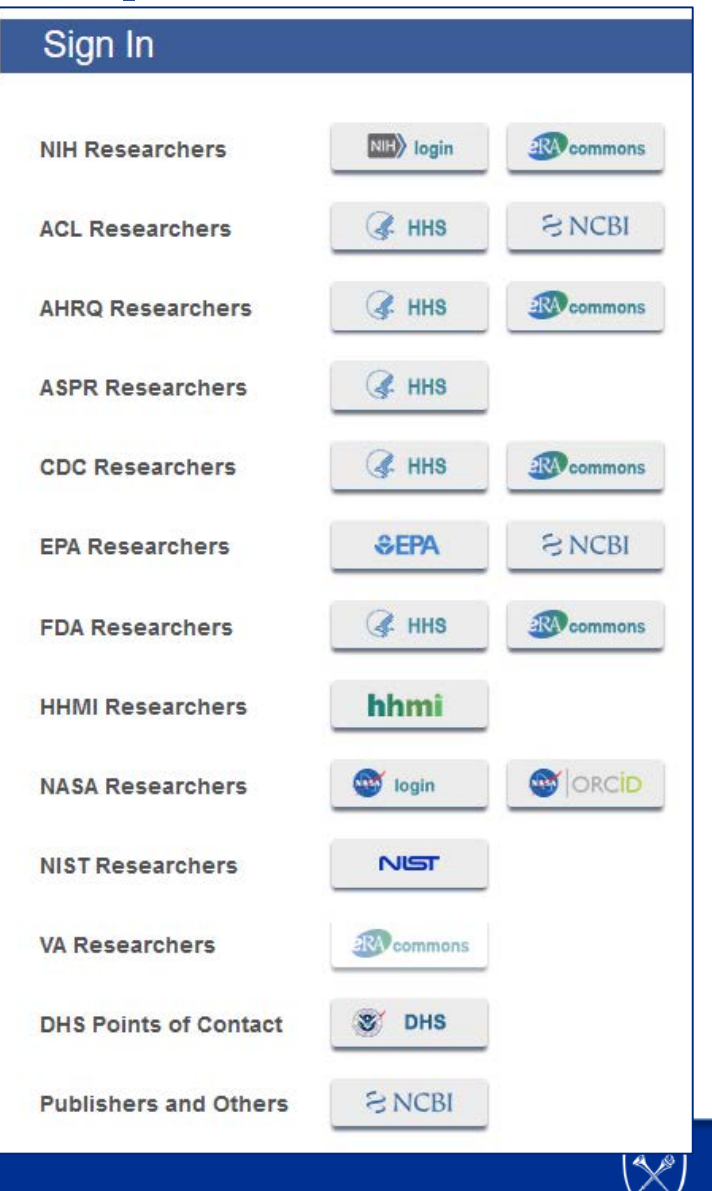

EMORY LIBRARIES & INFORMATION TECHNOLOGY

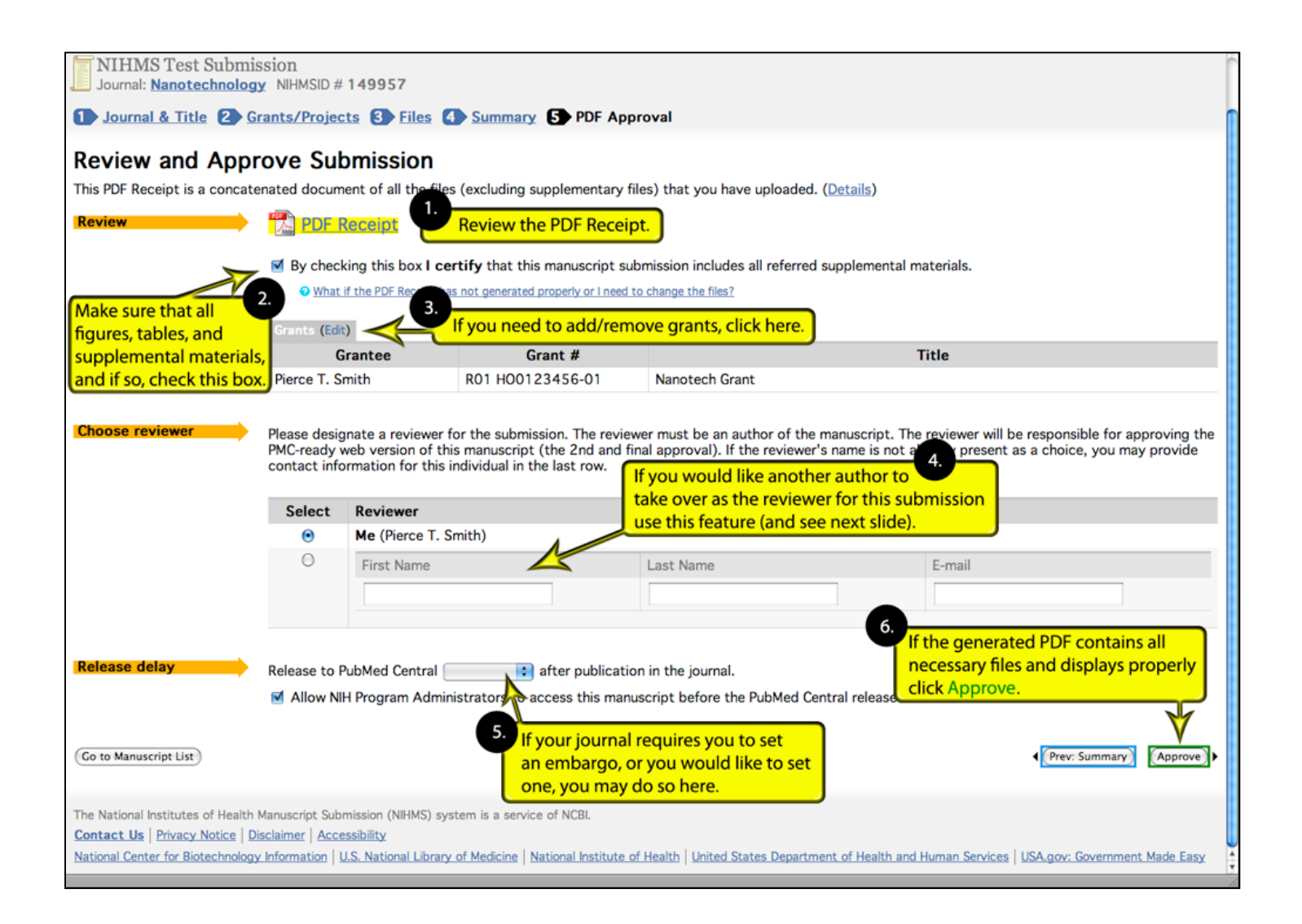

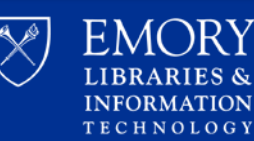

### **Approvals**

### • **Designated** Reviewing Author approves 2 times

### What was submitted to NIHMS

- The PMC-Ready PDF
- If author submits themselves this will be part of the original submission process
- The Web version
  - Check for formatting or critical text errors and submit any corrections!

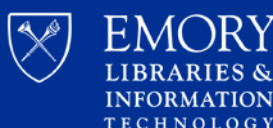

### **Requirements over time**

| Date<br>Published | Less than 3 months<br>after publication                                                                                                    | Over 3 months after publication                                                    |  |
|-------------------|----------------------------------------------------------------------------------------------------|------------------------------------------------------------------------------------|--|
|                   | <ul> <li>Add at the end of the full citation, list the         <ul> <li>PubMed Central number (PMCID) if you have it</li> <li>'PMC Journal - In Process' (Submission Method A or B)</li> <li>A valid NIH Manuscript Submission System number (NIHMSID) (Submission Method C or D)</li> </ul> </li> </ul> | At the end of the full citation,<br>list the<br>• PubMed Central number<br>(PMCID) |  |

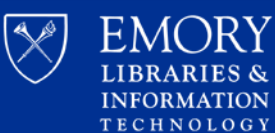

Woodruff Health Sciences Center Library

N

# Part II My Bibliography

**2**3

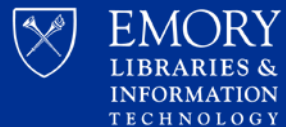

- Brings grant information from eRA commons to My NCBI
- Allows NIH Public Access Compliance status to be tracked
- Brings publications from My Bibliography to eRA Commons

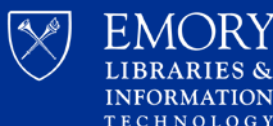

| U.S. National Library of Medicine<br>National Center for Biotechnology Information                                                                                          | 🔺 jkupsco                                                                                                    |
|----------------------------------------------------------------------------------------------------|----------------------------------------------------------------------------------------------------|
| My Bibliography Jeremy Kupsco's Biblio                                                                                                    | iography 2 ○ 1 ⓒ 5 ⓒ 2 Bibliographies ~<br><u>My Bibliography Help</u>                                                         |
| MyNCBI        Inked account     Share your bibliography with this URL: <u>https://www.ncbi.nlm.nih.gov/my</u> Make bibliography.private                                     | Page 1 of 1                                                                                                    |
| ✿ Manage citations ✓                                                                                                    | Search citations Search                                                                                                    |
|                                                                                                    | 8 citations, Sort by <u>newest to oldest v</u>                                                                                 |
| Oncogene<br>Zhang C, Casas-Tintó S, Li G, Lin N, Chung M, Morer<br>intergenic regulatory region mediates Drosophila N<br>blocks tissue hyperplasia. Oncogene. 2015 Apr 30:3 | no E, Moberg KH, Zhou L. An<br>Myc-induced apoptosis and<br>34(18):2385-97, doi:                                               |
| 10.1038/onc.2014.160. Epub 2014 Jun 16. PubMed<br>Central PMCID: PMC4268096.                                                                                                | PMID: 24931167; PubMed <u>2 Awards</u>                                                                                         |
| Article Link View Complete Issue                                                                                                    |                                                                                                    |
| Xu P, Tan H, Duong DM, Yang Y, Kupsco J, Moberg K<br>isotope labeling with amino acids in Drosophila for<br>modifications   Proteome Res 2012 Sep 7:11(0):4/                | KH, Li H, Jin P, Peng J. Stable     Public Access Compliance       or quantifying proteins and     Complete. PMCID: PMC3443408 |
| 10.1021/pr300613c. Epub 2012 Aug 10. PubMed PM<br>PMCID: PMC3443408.                                                                                                    | MID: 22830426; PubMed Central <u>3 Awards</u>                                                                                  |
| 💧 Download PDF 🛛 🌋 View Complete Issue                                                                                                    |                                                                                                    |
| Kupsco JM, Wu MJ, Marzluff WF, Thapar R, Duronio<br>characterization of Drosophila Snipper: A promiscu                                                                      | Dr. B.J. Genetic and biochemical     Public Access Compliance       uous member of the metazoan     Complete. PMC1664731       |
| 3'hExo/ERI-1 family of 3' to 5' exonucleases. RNA. 2<br>10.1261/rna.186706. Epub 2006 Oct 24. PubMed PM<br>Central PMCID: PMC1664731.                                       | 2006 Dec;12(12):2103-17. doi:<br>MID: 17135487; PubMed <u>1 Award</u>                                                          |
|                                                                                                    | EMORY<br>LIBRARIES & Center Library                                                                                            |

TECHNOLOGY

| NCBI > Settings   CEI Account Settings   Image: Comparison of advector of advector of an associated for you:   Comparison of advector of advector of associated as matcalaned by NCBI.   Image: Comparison of advector of advector of associated is maintained by NCBI.   Comparison of advector of advector of associated is maintained by NCBI.   Image: Comparison of advector of advector of associated is maintained by NCBI.   Comparison of advector of advector of advector of associated is maintained by NCBI.   Image: Comparison of advector of advector of adv | NCBI Resources 🕑 How To 🕑                                                                                       | jkupsco <u>My NCBI</u> <u>Sig</u> r |
|----------------------------------------------------------------------------------------------------|----------------------------------------------------------------------------------------------------|-------------------------------------|
| NCEI Account Settings   Email   fupsco@emory.edu (confirmed)   The work OLB account   Native NCBI account   The following username and password for your   Username:   Warrame:   Username:   Security   Password:   Security   Peris Name   Change   Change   Change   Security   Peris Name   Change   Change   Change   Change   Change   Change Change                                                                                                    | y NCBI » Settings                                                                                               | help                                |
| Build     Jupsco@enory.edu (confirmed)   This emails used for delivery of saved searches and recovery of password for your     Change      Native NCBI Account The following username and password is maintained by NCBI.   Username:   Username:   Wapsco   Ouestion:   Password:   Password:   Ouestion:   Per's Name    Change  Change  Change  Change  Change  Change  Change  Change  Change  Change  Change  Change  Change  Change  Change  Change  Change  Change  Change  Change Change  Change Change  Change Change  Change Change Change Change  Change Change Change  Change Change Change Change  Change Change C                                                                                                    | NCBI Account Settings                                                                                           |                                     |
| jkupsco@emory.edu (confirmed)       Change         This email is used for delivery of saved searches and recovery of password for your native NCBI account       Change         Native NCBI Account       The following username and password is maintained by NCBI.         Username:       jkupsco         Password:       Change         Security:       Pet's Name         Question:       Change         Linked accounts       You can sign in via these 3rd-parties. Contact the 3rd party for sign-in related issues.         Delegates       Change         Vou can add delegates to help you manage your bibliography and/or SciENc v profiles.         Add a Delegate         NCBI Site Preferences         Click here to access the NCBI Site Preferences page.                                                                                                    | Email                                                                                                    |                                     |
| This email is used for delivery of saved searches and recovery of password for you     Native NCBI Account     The following username and password is maintained by NCBI.     Username:   ikupsco:   Password:   Besuitor:   Charge   Charge      Charge   Charge    Charge   Charge    Charge Charge <p< td=""><td>jkupsco@emory.edu (confirmed)</td><td></td></p<>                                                                                                    | jkupsco@emory.edu (confirmed)                                                                                   |                                     |
| Native NCBI Account       The following username and password is maintained by NCBI.         Username:       jkupsco         Password:       Charge         Security:       Pet's Name         Charge       Charge         Linked accounts       You can sign in via these 3rd-parties. Contact the 3rd party for sign-in related issues.         None       Charge         Delegates       Charge         You can add delegates to help you manage your bibliography and/or SciENcv profiles.         Add a Delegate       NCEI Site Preferences         Click here to access the NCBI Site Preferences page.                                                                                                    | This email is used for delivery of saved searches and recovery of password for your Change native NCBI account. |                                     |
| Usemame: jkupsco   Password: Change   Security Pet's Name   Question: Change   Linked accounts You can sign in via these 3rd-parties. Contact the 3rd party for sign-in related issues. None Change Delegates Vou can add delegates to help you manage your bibliography and/or SciENcv profiles. Add a Delegate NCBI Site Preferences Click here to access the NCBI Site Preferences page.                                                                                                    | <b>Native NCBI Account</b> The following username and password is maintained by NCBI.                           |                                     |
| Password: Change   Security Pet's Name   Question: Change   Linked accounts You can sign in via these 3rd-parties. Contact the 3rd party for sign-in related issues.   None   Change Delegates   You can add delegates to help you manage your bibliography and/or SciENcv profiles.   Add a Delegate   NCBI Site Preferences Click here to access the NCBI Site Preferences page.                                                                                                    | Username: jkupsco                                                                                               |                                     |
| Security Pet's Name   Question: Change   Linked accounts   You can sign in via these 3rd-parties. Contact the 3rd party for sign-in related issues.   Delegates Polegates   You can add delegates to help you manage your bibliography and/or SciENcv profiles.   Add a Delegate   NCBI Site Preferences Click here to access the NCBI Site Preferences page.                                                                                                    | Password: Change                                                                                                |                                     |
| Linked accounts You can sign in via these 3rd-parties. Contact the 3rd party for sign-in related issues. None Change Delegates You can add delegates to help you manage your bibliography and/or SciENcv profiles. Add a Delegate NCBI Site Preferences Click here to access the NCBI Site Preferences page.                                                                                                    | Security Pet's Name<br>Question: Change                                                                         |                                     |
| None       Change         Delegates       Vou can add delegates to help you manage your bibliography and/or SciENcv profiles.         Add a Delegate       NCBI Site Preferences         Click here to access the NCBI Site Preferences page.       Click here to access the NCBI Site Preferences page.                                                                                                    | Linked accounts You can sign in via these 3rd-parties. Contact the 3rd party for sign-in related issues.        |                                     |
| Delegates         You can add delegates to help you manage your bibliography and/or SciENcv profiles.         Add a Delegate         NCBI Site Preferences         Click here to access the NCBI Site Preferences page.                                                                                                    | None Change                                                                                                    |                                     |
| You can add delegates to help you manage your bibliography and/or SciENcv profiles. Add a Delegate  NCBI Site Preferences Click here to access the NCBI Site Preferences page.                                                                                                    | Delegates                                                                                                    |                                     |
| Add a Delegate           NCBI Site Preferences           Click here to access the NCBI Site Preferences page.                                                                                                    | You can add delegates to help you manage your bibliography and/or SciENcv profiles.                             |                                     |
| NCBI Site Preferences Click here to access the NCBI Site Preferences page.                                                                                                    | Add a Delegate                                                                                                  |                                     |
| NCBI Site Preferences Click here to access the NCBI Site Preferences page.                                                                                                    |                                                                                                    |                                     |
| Click here to access the NCBI Site Preferences page.                                                                                                    | NCBI Site Preferences                                                                                           |                                     |
|                                                                                                    | Click here to access the NCBI Site Preferences page.                                                            |                                     |

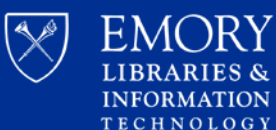

 $\cap RY$ 

#### My NCBI » Linked Accounts

#### Linked Accounts

If you are signed in to an account from one of these organizations, you can link it to your My NCBI account. You can sign in to My NCBI without entering your username and password as long as you are signed in to any of these organizations' web sites. You can also share your bibliography and other data with the linked account.

#### Your Linked Accounts

You do not have any Linked Account.

Return to your Account Settings page

All Available Partner Accounts

To link your My NCBI account to one of these partner organizations, click on its link. If necessary, you will go to that organization's login page to log in. You will then see that account listed above under Your Linked Accounts.

Login Account Options

| Account                                        | Category               |   |
|------------------------------------------------|------------------------|---|
| Medical University of South Carolina           | Research Organizations | * |
|                                                | Research Organizations |   |
| NIH & eRA Commons                              | NIH                    |   |
| National Institute of Standards and Jechnology | Research Organizations |   |
| National Science Foundation (NSE)              | Research Organizations |   |
| North Dakota State University                  | Research Organizations |   |
| Northwestern University                        | Research Organizations |   |
| OBCID                                          | ORCID                  |   |
| Ohio State University                          | Research Organizations |   |
| Oregon Health & Science University             | Research Organizations | - |

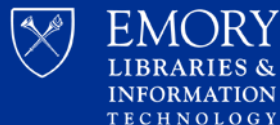

| User Name: jkupsco<br>Password:                                                                                                    | OR                                                                                              | And a second second secon | Insert your PIV card into your smart card reader<br>before attempting to login.<br>For more information visit <u>http://smartcard.nih.gov</u><br>Log in                                                              |
|----------------------------------------------------------------------------------------------------|-------------------------------------------------------------------------------------------------|----------------------------------------------------------------------------------------------------|----------------------------------------------------------------------------------------------------|
| Warning Notice<br>This is a U.S. Government computer system, which may be acce<br>Unauthorized access or use of this computer system may subjec<br>All information on this computer system may be intercepted, recc<br>purposes, including criminal investigations. Such information inc<br>requirements. Access or use of this computer system by any pers<br>is no right of privacy in this system. | ssed and used<br>t violators to crii<br>orded, read, cop<br>cludes sensitive<br>son, whether au | only for authorized<br>minal, civil, and/or a<br>ied, and disclosed<br>data encrypted to c<br>thorized or unautho                                                                                                    | Government business by authorized personnel.<br>Idministrative action.<br>by and to authorized personnel for official<br>omply with confidentiality and privacy<br>prized, constitutes consent to these terms. There |

If you need assistance - Please call the NIH IT Service Desk 301-496-4357 (6-HELP); 866-319-4357 (toll-free) or Submit a Service Desk Ticket

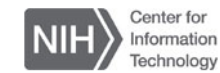

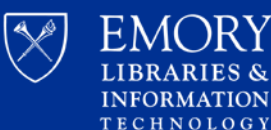

#### SNCBI Resources 🖸 How To 🖸

My NCBI » Linked Accounts

#### Linked Accounts

If you are signed in to an account from one of these organizations, you can link it to your My NCBI account. You can sign in to My NCBI without entering your username and password as long as you are signed in to any of these organizations' web sites. You can also share your bibliography and other data with the linked account.

| New account successfully linked             |
|---------------------------------------------|
| Your Linked Accounts                        |
| eRA Login (jkupsco@emory.edu)               |
| Return to your <u>Account Settings</u> page |
| All Available Partner Accounts              |

To link your My NCBI account to one of these partner organizations, click on its link. If necessary , you will go to that organization's login page to log in. You will then see that account listed above under Your Linked Accounts.

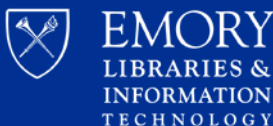

Accounts are linked if you see the eRA commons logo

| My Bibliography Jeremy Kupsco's Bibliography 20 10        | 5 🛇 🔹 2 Bibliographies 🗸    |
|-----------------------------------------------------------|-----------------------------|
|                                                           | <u>My Bibliography Help</u> |
| <b>▲MyNCBI</b>   Inked account                            | Page 1 of 1                 |
| Make bibliography. private                                | Inninglishi)) hagiri        |
| Manage citations ~ + Add citations ~ T Filter citations ~ | Search citations Search     |
|                                                           |                             |

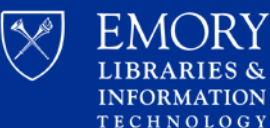

# **Managing NIH Public Access Compliance using My NCBI**

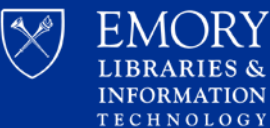

 $M \cap RY$ 

### **Select Public Access Compliance**

| NIH U.S. National Library of Medicine<br>National Center for Biotechnology Information                                                                                                    | jkupsco                                                                                                   |
|----------------------------------------------------------------------------------------------------|----------------------------------------------------------------------------------------------------|
| My Bibliography Jeremy Kupsco's Bibliography 20 10 50                                                                                                    | 2 Bibliographies ~<br><u>My Bibliography Help</u>                                                         |
| MyNCBI         Inked account           Share your bibliography with this URL: <a href="https://www.ncbi.nlm.nih.gov/myncbi/jeremy.kupsco.1/bibliography">https://www.ncbi.nlm.nih.gov/myncbi/jeremy.kupsco.1/bibliography</a> Make bibliography.private         Make bibliography.private | Page 1 of 1                                                                                               |
| ✿ Manage citations ∨ + Add citations ∨ ▼ Filter citations ∨<br>□                                                                                                    | Search citations     Search       8 citations, Sort by     recently updated ~                             |
| Swanhart L, Kupsco J, Duronio RJ. Developmental control of growth and cell<br>cycle progression in Drosophila. Methods Mol Biol. 2005;296:69-94. doi:<br>10.1385/1-59259-857-9:069. Review. PubMed PMID: 15576927.                                                                        | Public Access Com       Not applicable- Exe       Status]   author $\downarrow_{\mathbf{Z}}^{\mathbf{A}}$ |
| Cain T, Cheek F, Kupsco J, Hartel L, Getselman A. Health Sciences Libraries Forecasting<br>Information Service Trends for Researchers: Models Applicable to All Academic                                                                                                    | + Add Award<br>author J <sup>2</sup><br>Public Access Compliance<br>Not defined [Edit Status]             |
| Libraries. College & Research Libraries. Sep; 17(5):595-613. doi: 10.5860/cri.11.5.595.                                                                                                    | <ul> <li>+ Add Award</li> <li>✓ Edit citation</li> <li>Manually-entered</li> </ul>                        |
| Concogene<br>Zhang C, Casas-Tintó S, Li G, Lin N, Chung M, Moreno E, Moberg KH, Zhou L. An<br>intergenic regulatory region mediates Drosophila Myc-induced apoptosis and<br>blocks tissue hyperplasia. Oncogene. 2015 Apr 30;34(18):2385-97. doi:                                         | Public Access Compliance           Complete. PMCID: PMC4268096                                            |
| 10.1038/onc.2014.160. Epub 2014 Jun 16. PubMed PMID: 24931167; PubMed<br>Central PMCID: PMC4268096.<br>Other citations Private                                                                                                    | 2 Awards                                                                                                  |

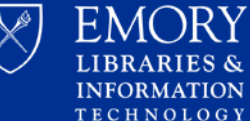

RIES &

### **Managing NIH Public Access Compliance**

| My Bibliography Jeremy Kupsco's Bibliography 20 10 50                                                                                                    | 2 Bibliographies ~                                                                                                    |
|----------------------------------------------------------------------------------------------------|----------------------------------------------------------------------------------------------------|
| ▲MyNCBI                                                                                                    | Page 1 of 1<br>/public/                                                                                                    |
| ✿ Manage citations ~ + Add citations ~ ▼ Filter citations ~           8 citation                                                                                                    | Search citations Search                                                                                                    |
| Cain T, Cheek F, Kupsco J, Hartel L, Getselman A. Health Sciences Libraries Forecasting<br>Information Service Trends for Researchers: Models Applicable to All Academic<br>Libraries. College & Research Libraries. Sep; 77(5):595-613. doi: 10.5860/crl.77.5.595.                                                                                                    | Public Access Compliance       Image: Compliance of the second second seco |
| Oncogene       Zhang C, Casas-Tintó S, Li G, Lin N, Chung M, Moreno E, Moberg KH, Zhou L. An         intergenic regulatory region mediates Drosophila Myc-induced apoptosis and         blocks tissue hyperplasia. Oncogene. 2015 Apr 30;34(18):2385-97. doi:         10.1038/onc.2014.160. Epub 2014 Jun 16. PubMed PMID: 24931167; PubMed         Central PMCID: PMC4268096.         Other citations         Private         Article Link | Public Access Compliance     Complete. PMCID: PMC4268096       2 Awards                                                                                                    |
| Lanzotti DJ, Kupsco JM, Yang XC, Dominski Z, Marzluff WF, Duronio RJ. Drosophila<br>stem-loop binding protein intracellular localization is mediated by<br>phosphorylation and is required for cell cycle-regulated histone mRNA<br>expression. Mol Biol Cell. 2004 Mar;15(3):1112-23. doi: 10.1091/mbc.e03-09-0649.<br>PubMed PMID: 14999087; PubMed Central PMCID: PMC363087.                                                             | Public Access Compliance     •       Complete. PMCID: PMC363087     •       + Add Award     •                                                                                                    |

**Center Library** 

LIBRARIES & INFORMATION TECHNOLOGY

### **Compliance Icons**

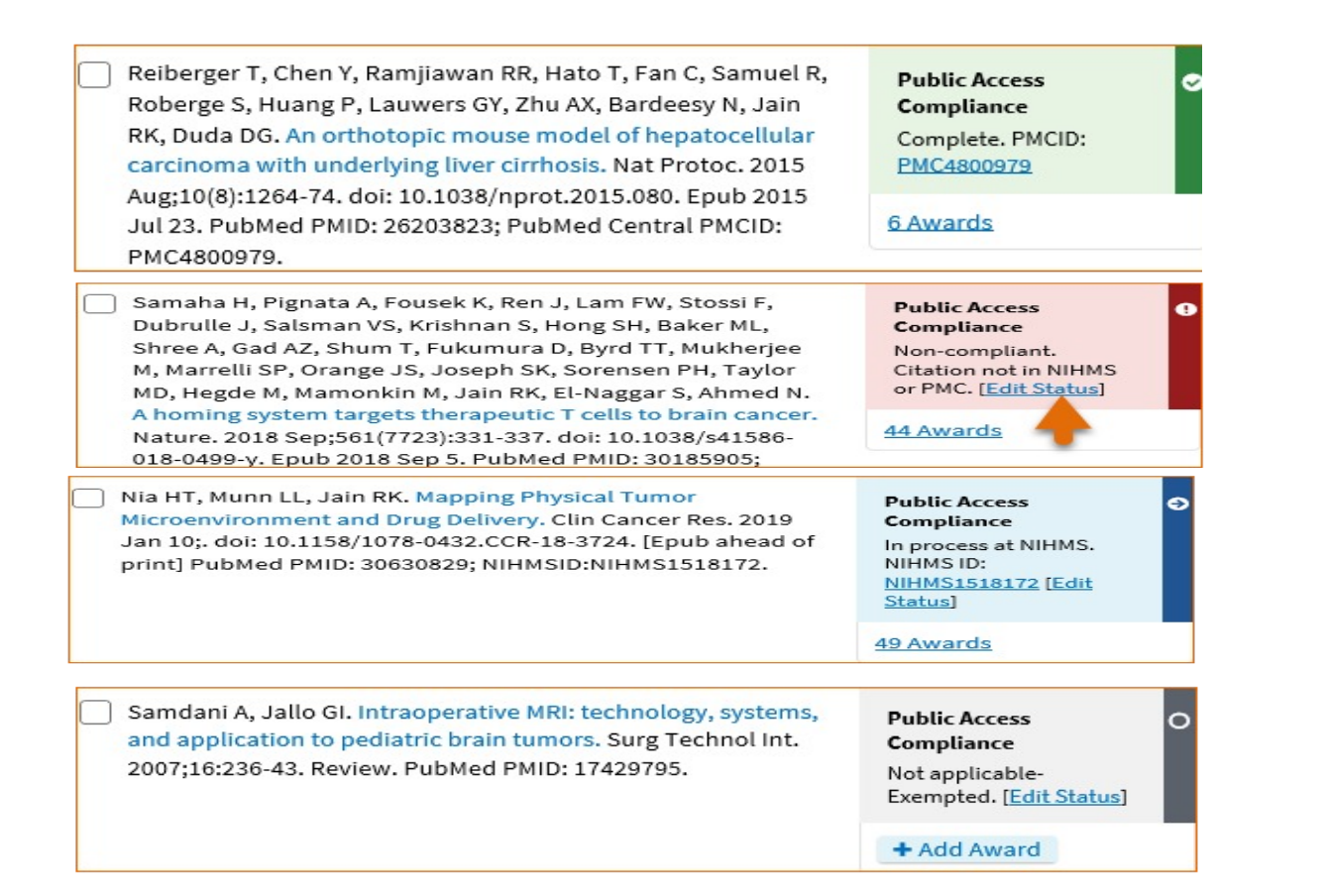

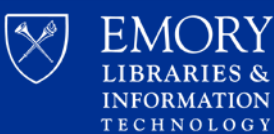

### **Public Access Status Incorrect**

• An exempt paper is showing as non-compliant (i.e. non-peer reviewed Review article)

| Public Access<br>Compliance<br>Non-compliant.<br>Citation not in NIHMS<br>or PMC. [Edit Status] | At least one NIH grant is associated with this citation.<br>Access Policy requires scientists to submit final, peer-reviewed journal manuscripts that arise from<br>NIH funds to the digital archive PubMed Central upon acceptance for publication. (See <u>Determine</u><br><u>Applicability</u> for full details.) Please submit the final manuscript sent to your publisher or indicate<br>that this publication is exempt from the policy. |
|-------------------------------------------------------------------------------------------------|----------------------------------------------------------------------------------------------------|
| 44 Awards                                                                                       | We do not have a record of this citation in NIH Manuscript Submission system (NIHMS). Please choose from the following:                                                                                                    |
|                                                                                                 | O Begin submission in the NIHMS.                                                                                                    |
| Edit Public Access Compliance Status                                                            | This citation has been submitted. NIHMS ID:                                                                                                    |
| Did the NIH support this citation, in whole or in part?                                         | Arrangements have been made for a <u>publisher on this list</u> to send the final published article directly to PubMed Central. ( <u>Method B</u> )                                                                                                    |
| ○ Yes                                                                                           | O This citation does not need to be submitted under NIH Public Access because:                                                                                                    |
| O No                                                                                            | <ul> <li>Publication was not peer reviewed.</li> <li>Publication was accepted for publication before April 7, 2008.</li> <li>Publication was written in a script other than Latin (e.g., Russian, Japanese).</li> </ul>                                                                                                    |
|                                                                                                 | Publication was not <u>directly supported by</u> NIH funds active in FY08 or beyond.  Save Cancel                                                                                                    |

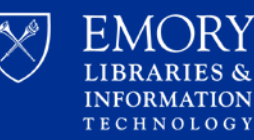

# **Changing Status of Article**

### Should now see N/A logo

Samdani A, Jallo GI. Intraoperative MRI: technology, systems, and application to pediatric brain tumors. Surg Technol Int. 2007;16:236-43. Review. PubMed PMID: 17429795.

Public Access Compliance Not applicable-Exempted. [Edit Status]

O

+ Add Award

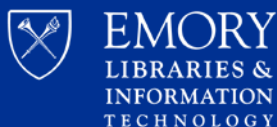

### **Creating Compliance Report**

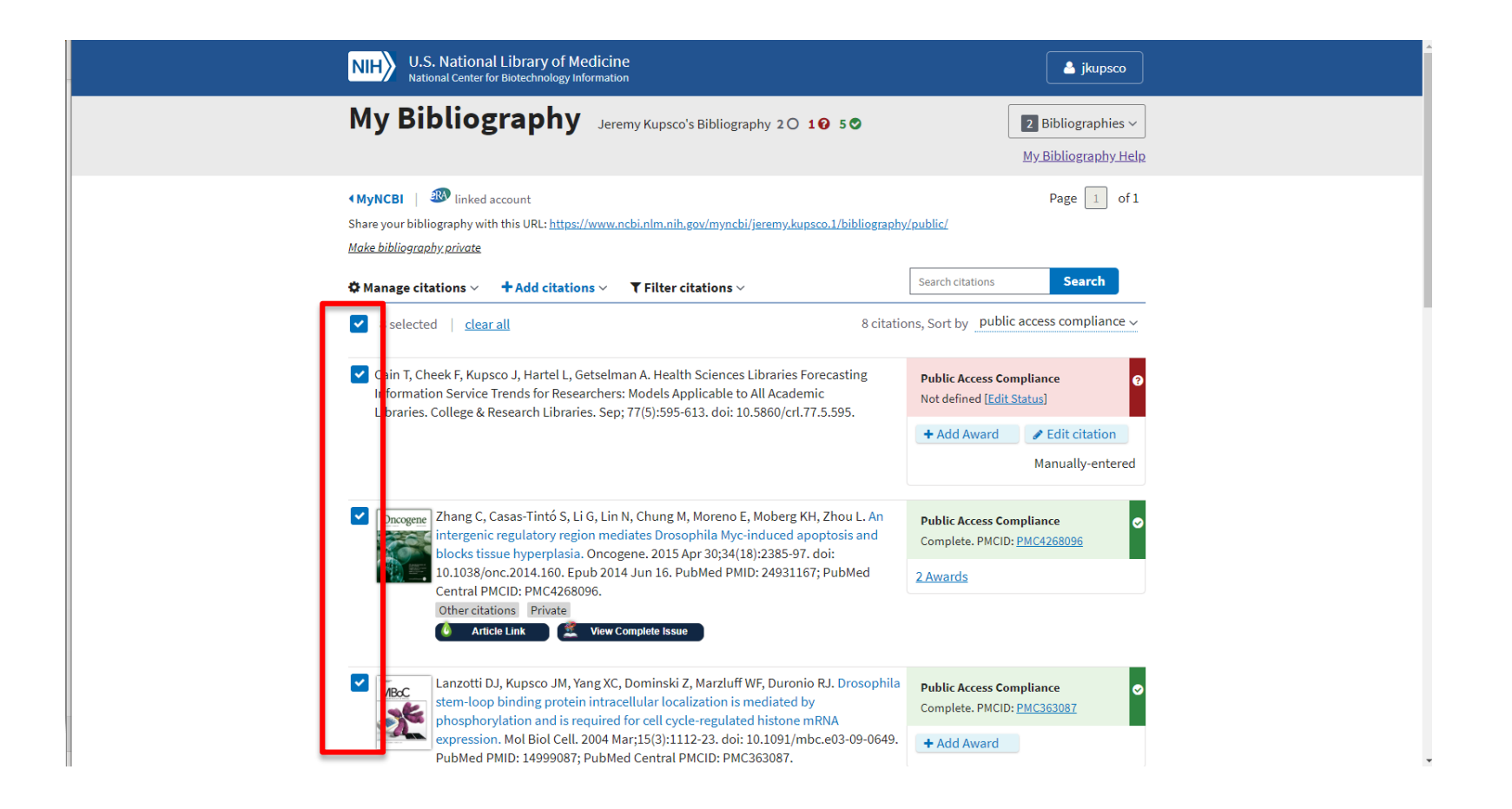

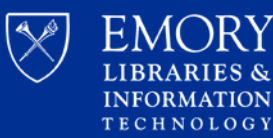

### **Creating Compliance Report**

| NIH U.S. National Li<br>National Center for Bio                                                                     | brary of Medicine<br>stechnology Information                                                                                                    | 📥 jkupsco                                                      |  |
|----------------------------------------------------------------------------------------------------|----------------------------------------------------------------------------------------------------|----------------------------------------------------------------|--|
| My Bibliogra                                                                                                    | aphy Jeremy Kupsco's Bibliography 20 10 50                                                                                                    | <b>2</b> Bibliographies ~<br><u>My Bibliography Help</u>       |  |
| MyNCBI        Inked acco<br>Share your bibliography with thi<br><u>Make bibliography private</u> Manage citations × | unt<br>s URL: <u>https://www.ncbi.nlm.nih.gov/myncbi/jeremy.kupsco.1/bibliograph</u>                                                                                                    | Page 1 of 1 y/public/ Search citations Search                  |  |
| Manage awards                                                                                                    | 8 citati                                                                                                    | ons, Sort by _public access compliance ~                       |  |
| Copy to collection<br>Delete citations                                                                              | , Hartel L, Getselman A. Health Sciences Libraries Forecasting<br>ds for Researchers: Models Applicable to All Academic                                                                     | Public Access Compliance                                       |  |
| Export file (MEDLINE)                                                                                               | arch Libraries. Sep; 77(5):595-613. doi: 10.5860/crl.77.5.595.                                                                                                    | + Add Award                                                    |  |
| Export file (PMID)<br>Compliance report (PDF)                                                                       | a Tinté S. Li G. Lin N. Chung M. Marana F. Mahara K.I. Zhao I. An                                                                                                    | Manually-entered                                               |  |
| Set to public                                                                                                    | s-Tinto S, Li G, Lin N, Chung M, Moreno E, Moberg KH, Zhou L. An<br>ulatory region mediates Drosophila Myc-induced apoptosis and<br>hyperplasia. Oncogene. 2015 Apr 30;34(18):2385-97. doi: | Public Access Compliance<br>Complete. PMCID: <u>PMC4268096</u> |  |
| Set to private                                                                                                    | 014.160. Epub 2014 Jun 16. PubMed PMID: 24931167; PubMed<br>9: PMC4268096.                                                                                                    | 2 Awards                                                       |  |

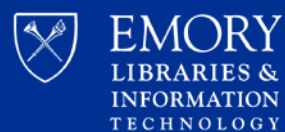

RIES &

### **Creating Compliance Report**

| Export - PDF report                                                               |
|-----------------------------------------------------------------------------------|
| PI's First Name:                                                                  |
| PI's Middle Name:                                                                 |
|                                                                                   |
| PI's Last Name:                                                                   |
|                                                                                   |
| Starting Page Number:                                                             |
|                                                                                   |
| [Note: Please leave the page number empty if you want to fill them out manually.] |
| Download PDF                                                                      |

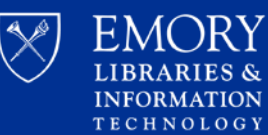

### How to Add Publications to My Bibliography

| NIH U.S. National Library of Mee<br>National Center for Biotechnology Info                                              | Jicine<br>rmation                                                                                                    | 🔺 jkupsco                                                                      |
|----------------------------------------------------------------------------------------------------|----------------------------------------------------------------------------------------------------|--------------------------------------------------------------------------------|
| My Bibliography                                                                                                    | Jeremy Kupsco's Bibliography 2 🔿 10 5 O                                                                                                    | 2 Bibliographies ∽<br><u>My Bibliography Help</u>                              |
| ▲MyNCBI   <sup>®</sup> linked account Share your bibliography with this URL: <u>https://w</u> Make bibliography.private | www.ncbi.nlm.nih.gov/myncbi/jeremy.kupsco.1/bibliograph                                                                                    | Page 1 of 1                                                                    |
| Manage citations Add citations From PubMed From a file                                                                  | ▼ Filter citations ∨<br>8 citation                                                                                                    | Search citations Search                                                        |
| Cain T, Cheek F, K p<br>Information Servie Manually<br>Libraries. College Research Libraries                            | e Iman A. Health Sciences Libraries Forecasting<br>ers: Models Applicable to All Academic<br>ep; 77(5):595-613. doi: 10.5860/crl.77.5.595. | Public Access Compliance     Image: Compliance       Not defined [Edit Status] |
|                                                                                                    |                                                                                                    | + Add Award<br>Manually-entered                                                |

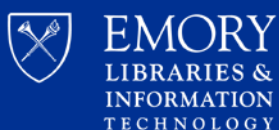

 $A \cap RY$ 

### **Manually Add Citation**

| NIH U.S. Nationa<br>National Center f                               | al Library of Medicii<br>or Biotechnology Informati | Ne<br>ion                                                                                                    |                                             | 💄 jkupsco                                |
|---------------------------------------------------------------------|-----------------------------------------------------|----------------------------------------------------------------------------------------------------|---------------------------------------------|------------------------------------------|
| My Bibliog                                                          | graphy Jer                                          | remy Kupsco's Bibliography 2 🔿 1 😯 5 🕏                                                                                                |                                             | 2 Bibliographies ~<br>My Bibliography He |
|                                                                     | account<br>th this URL: <u>https://www</u> .        | .ncbi.nlm.nih.gov/myncbi/jeremy.kupsco.1/bibliogra                                                                                    | phy/public/                                 | Page 1 of                                |
|                                                                     | From PubMed                                         | 8 cit                                                                                                    | ations, Sort by public a                    | ccess compliance                         |
| Cain T, Cheek F, Kur<br>Information Service<br>Libraries. College & | Manually<br>Selv<br>Se                              | nan A. Health Sciences Libraries Forecasting<br>'s: Models Applicable to All Academic<br>p; 77(5):595-613. doi: 10.5860/crl.77.5.595. | Public Access Comp<br>Not defined [Edit Sta | oliance<br>atus]                         |
|                                                                     |                                                     |                                                                                                    | + Add Award                                 | Edit citation Manually-entered           |

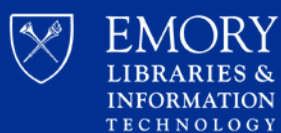

### **Manually Add Citation**

| Add citation manually                         | y X                                                                                                    |
|-----------------------------------------------|----------------------------------------------------------------------------------------------------|
|                                               | Choose the type of citation to create:                                                                                                    |
| Jo<br>Jo<br>Required field<br>Me<br>Pri<br>Da | urnal article that does not appear in PubMed urnal article that does not appear in PubMed ooks and chapters setting abstracts esentations tents ataset or database |
| Aut Int                                       | erim products<br>ber(non - standard citation)                                                                                                    |
| Journal<br>Publication Date                   | Add Another Author                                                                                                    |
| Volume                                        | Forthcoming     Issue     Page                                                                                                    |
| URL                                           |                                                                                                    |
| Unique ID                                     | Type PMID 🗢                                                                                                    |
|                                               | Add Citation Cancel                                                                                                    |

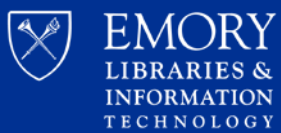

### **Manually Add Citation**

| Add citation manually   | / ×                                                                            |
|-------------------------|--------------------------------------------------------------------------------|
|                         | Choose the type of citation to create:                                         |
| Da                      | taset or database                                                              |
| * Required field        | <u>Clear all fields</u>                                                        |
| Title of work           | *                                                                              |
| Contributor             | First Name MI Last Name                                                        |
| Database name           | Add Another Contributor           Name of encompassing database, if applicable |
| Publication Date        | DD YYYY                                                                        |
| Revision/Update<br>Date | DD YYYY                                                                        |
| Format                  | \$                                                                             |
| Publisher               | •                                                                              |
| Place of Publication    | •                                                                              |
| URL                     |                                                                                |
| Unique ID               | Type PMID                                                                      |

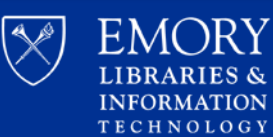

### **Add Citation from PubMed**

| NIH U.S. National Library of Medicine<br>National Center for Biotechnology Information                                                                                                    | 🔺 jkupsco                                                                      |
|----------------------------------------------------------------------------------------------------|--------------------------------------------------------------------------------|
| My Bibliography Jeremy Kupsco's Bibliography 20 10 50                                                                                                    | 2 Bibliographies ~<br><u>My Bibliography Help</u>                              |
| Image: MyNCBI with this unclass of the second second se | Page 1 of 1<br>/public/                                                        |
| <ul> <li>✿ Manage citations ~</li></ul>                                                                                                    | Search citations Search                                                        |
| Cain T, Cheek F, Kup<br>Information Service<br>Libraries. College & Research Libraries. Sep; 77(5):595-613. doi: 10.5860/crl.77.5.595.                                                                                                    | Public Access Compliance     Image: Compliance       Not defined [Edit Status] |
|                                                                                                    | + Add Award / Edit citation<br>Manually-entered                                |

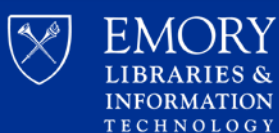

RIES &

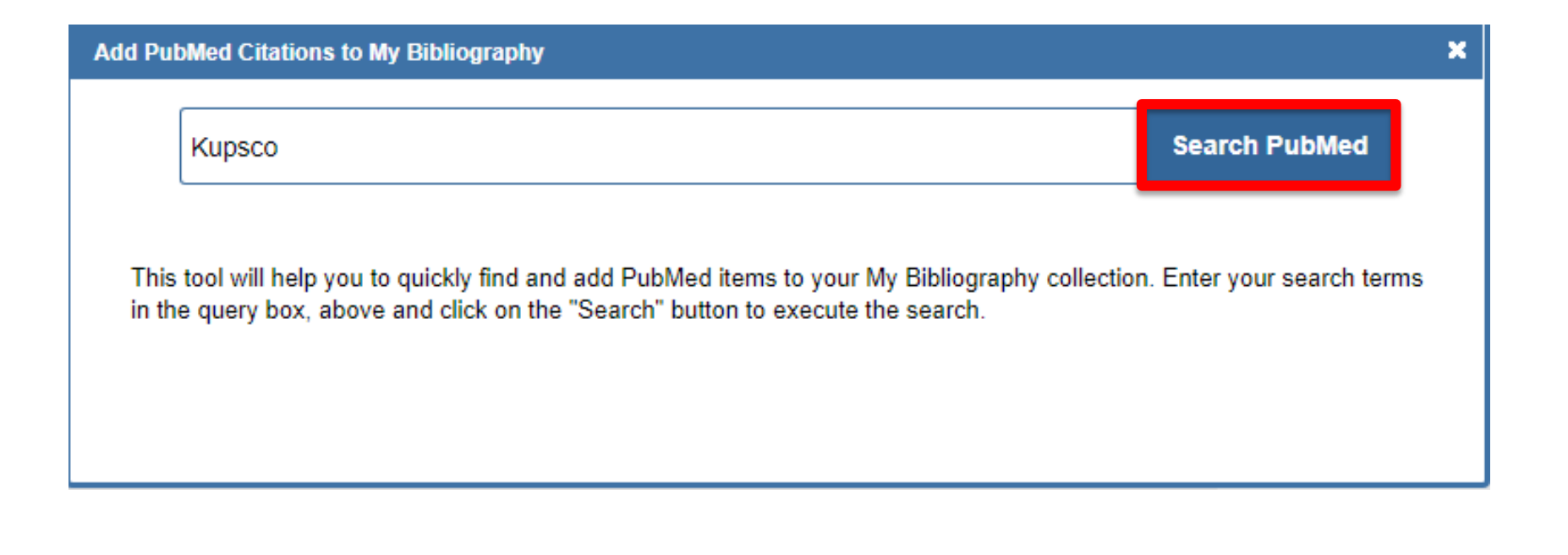

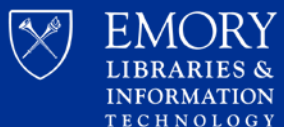

| Kupsco                                                                 |                                                                              |                                            | Search PubMed                             |
|------------------------------------------------------------------------|------------------------------------------------------------------------------|--------------------------------------------|-------------------------------------------|
|                                                                        |                                                                              | S                                          | earch Results 21 items                    |
| Did you mean <b>kupsc</b>                                              | ? We found <u>101 results fo</u>                                             | or <mark>kupsc</mark> .                    |                                           |
| Modification of t<br>by maternal ane<br>Kupsco A, et al. F             | the effects of prenatal ma<br>emia and iron deficiency.<br>Pediatr Res. 2020 | anganese exposure o                        | n child neurodevelopment                  |
| Prenatal mangar<br>modification by<br>Kupsco A, et al. E               | nese and cord blood mit<br>maternal anemic status.<br>Environ Int. 2019      | ochondrial DNA copy                        | number: Effect                            |
| <u>Prenatal Metal C</u><br><u>Kernel Machine</u><br>Kupsco A, et al. E | Concentrations and Child<br>Regression to Assess Mix<br>Epidemiology. 2019   | hood Cardiometabol<br>ture and Interaction | <u>ic Risk Using Bayesian</u><br>Effects. |
| <u>The effect of chlo<br/>(Oncorhynchus r</u><br>Amiri BM, et al. A    | <u>orpyrifos on salinity accl</u><br><u>mykiss).</u><br>Aquat Toxicol. 2018  | imation of juvenile ra                     | inbow trout                               |
| <u>Tris(1,3-dichloro</u><br><u>embryos.</u><br>Dasgupta S, et a        | <u>p-2-propyl) phosphate di</u><br>I. PeerJ. 2017                            | <u>srupts dorsoventral p</u>               | <u>batterning in zebrafish</u>            |
| <b></b>                                                                |                                                                              |                                            |                                           |

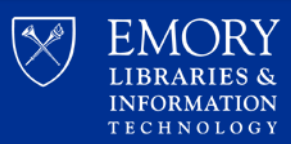

# **Associating Funding**

| ns, Sort by public ac                                          |                                                   |
|----------------------------------------------------------------|---------------------------------------------------|
|                                                                | cess compliance                                   |
| Public Access Comple<br>Not defined [Edit State<br>+ Add Award | iance<br>us]<br>Edit citation<br>Manually-entered |
|                                                                |                                                   |
|                                                                | Public Access Compli<br>Not defined [Edit Stat    |

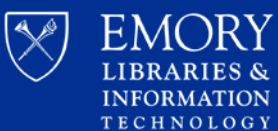

# **Associating Funding**

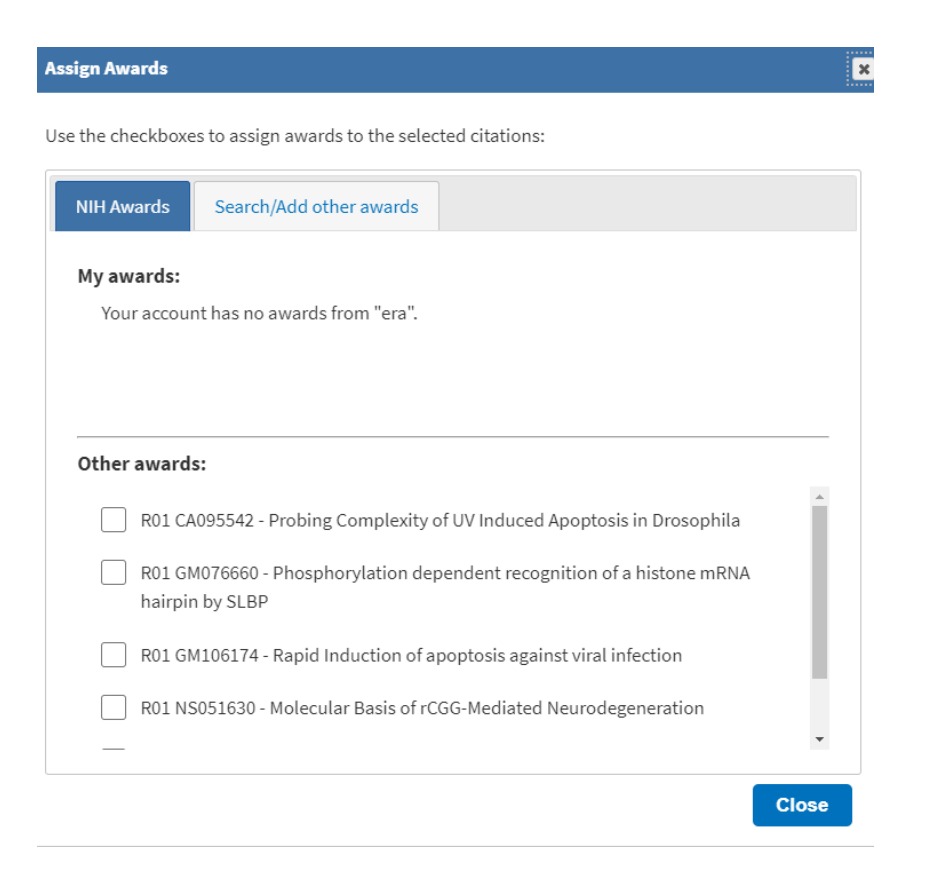

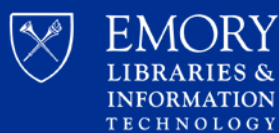

RIES &

# **Adding a Delegate**

Too busy to keep up with it yourself? Add a delegate!

| VI.S. National Library of Medicine<br>National Center for Biotechnology Information                                                                                                    | 🔺 jkupsco                                         |
|----------------------------------------------------------------------------------------------------|---------------------------------------------------|
| My Bibliography Jeremy Kupsco's Bibliography 20 10 50                                                                                                    | 2 Bibliographies ∽<br><u>My Bibliography Help</u> |
| MyNCBI Winked account          Share your bibliography with this URL: <a href="https://www.ncbi.nlm.nih.gov/myncbi/jeremy.kupsco.1/bibliography">https://www.ncbi.nlm.nih.gov/myncbi/jeremy.kupsco.1/bibliography</a> Make bibliography private | Page 1 of 1                                       |
| ✿ Manage citations ~ + Add citations ~ ▼ Filter citations ~                                                                                                    | Search citations Search                           |

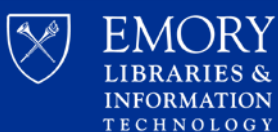

 $\cap RY$ 

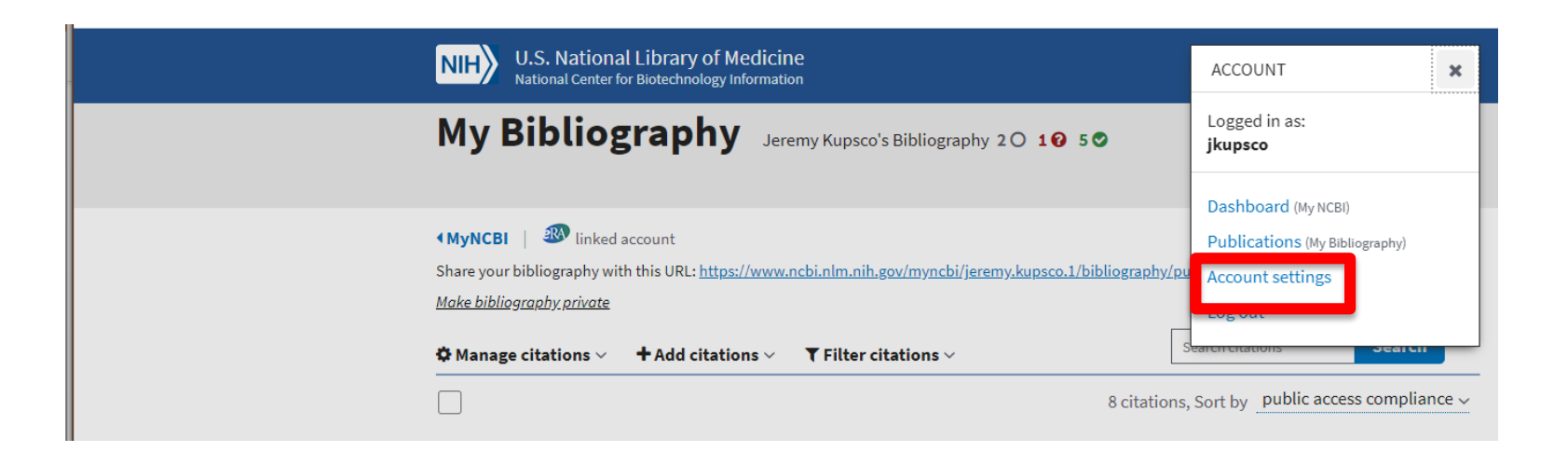

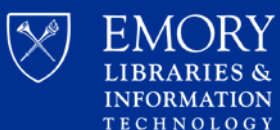

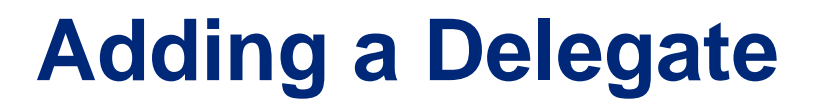

#### Delegates

You can add delegates to help you manage your bibliography and/or SciENcv profiles.

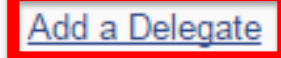

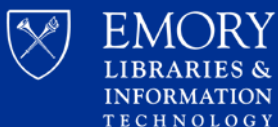

### **Adding a Delegate**

| a delegate                                                                                                    |                                               |
|----------------------------------------------------------------------------------------------------|-----------------------------------------------|
|                                                                                                    |                                               |
| Enter your delegate's email address:                                                                                                    |                                               |
|                                                                                                    |                                               |
|                                                                                                    |                                               |
| OK Cancel                                                                                                    |                                               |
|                                                                                                    |                                               |
| What'll happen:                                                                                                    |                                               |
| <ul> <li>Your delegate will receive an e-mail notifying them of access.</li> </ul>                                                                                                    |                                               |
| <ul> <li>Your delegate will click a link in the e-mail to activate access.</li> <li>If your delegate does not have a My NCBL account, they will be invited to regive</li> </ul>          | tor                                           |
| - If your delegate does not have a wy wood account, they will be invited to regis                                                                                                    | itel.                                         |
|                                                                                                    |                                               |
| Account Owner Username                                                                                                    |                                               |
|                                                                                                    |                                               |
| Delegation Confirmation for My Bibliography and SciENcv                                                                                                    |                                               |
| Username added you as a delegate for their bibliography and SciENcv profile in My NCB                                                                                                    | You will be able to view                      |
| the bibliography, add citations, remove them, and perform other actions on it as if you we<br>be able to view their SciENcy profile and add information, remove items, and perform other | sername<br>sername<br>serions on it as if you |
| Were Username                                                                                                    | r actions on it do in you                     |
| Confirm Connection Decline Connection                                                                                                    |                                               |
| Commit Connection                                                                                                    |                                               |

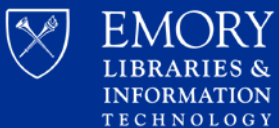

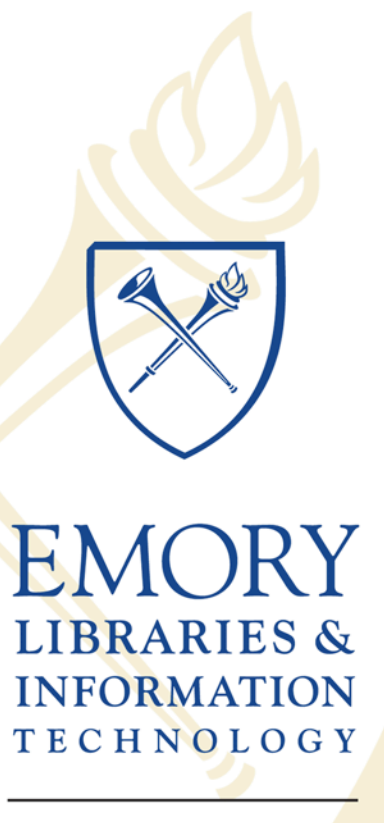

Woodruff Health Sciences Center Library

### Part III

### **ORCID** NIH Requirements and More

Kimberly Powell, MIS Woodruff Health Sciences Center Library

### **Overview of ORCID**

ORCID is an independent non-profit organization launched in 2012

- Provides a registry of unique, persistent researcher identifiers
- ORCID iD is a 16-digit number that can be used to link a specific researcher to their education and affiliation history, bibliography of works, meeting attendance, speaker presentations, funding awards, peer-review efforts, and more

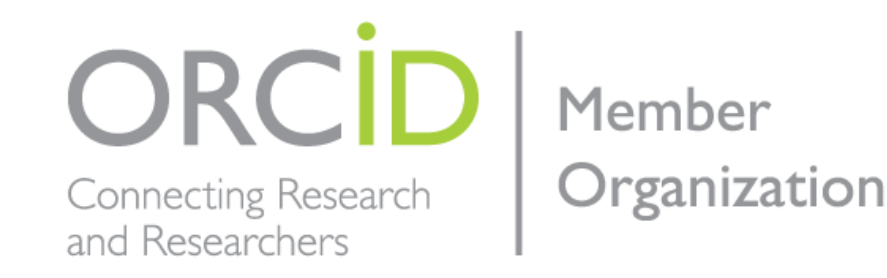

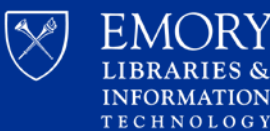

### **NIH requirements to use ORCID**

Requirement for ORCID iDs for Individuals Supported by Research Training, Fellowship, Research Education, and Career Development Awards Beginning in FY 2020 (<u>NOT-OD-19-019</u>)

- October 2019: ORCID required for appointment process for those supported by institutional awards
  - T03, T15, T32, T34, T35, T37, T42, T90/R90, TL1, TL4, TU2, K12/KL2, R25, R38, RL5, RL9
- January 2020: ORCID required for application of individual awards
  - F05, F30, F31, F32, F33, F37, F38, F99/K00, FI2, K01, K02, K05, K07, K08, K18, K22, K23, K24, K25, K26, K38, K43, K76, K99/R00

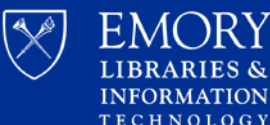

# **Registering for ORCID iD**

and more.

### https://orcid.org/

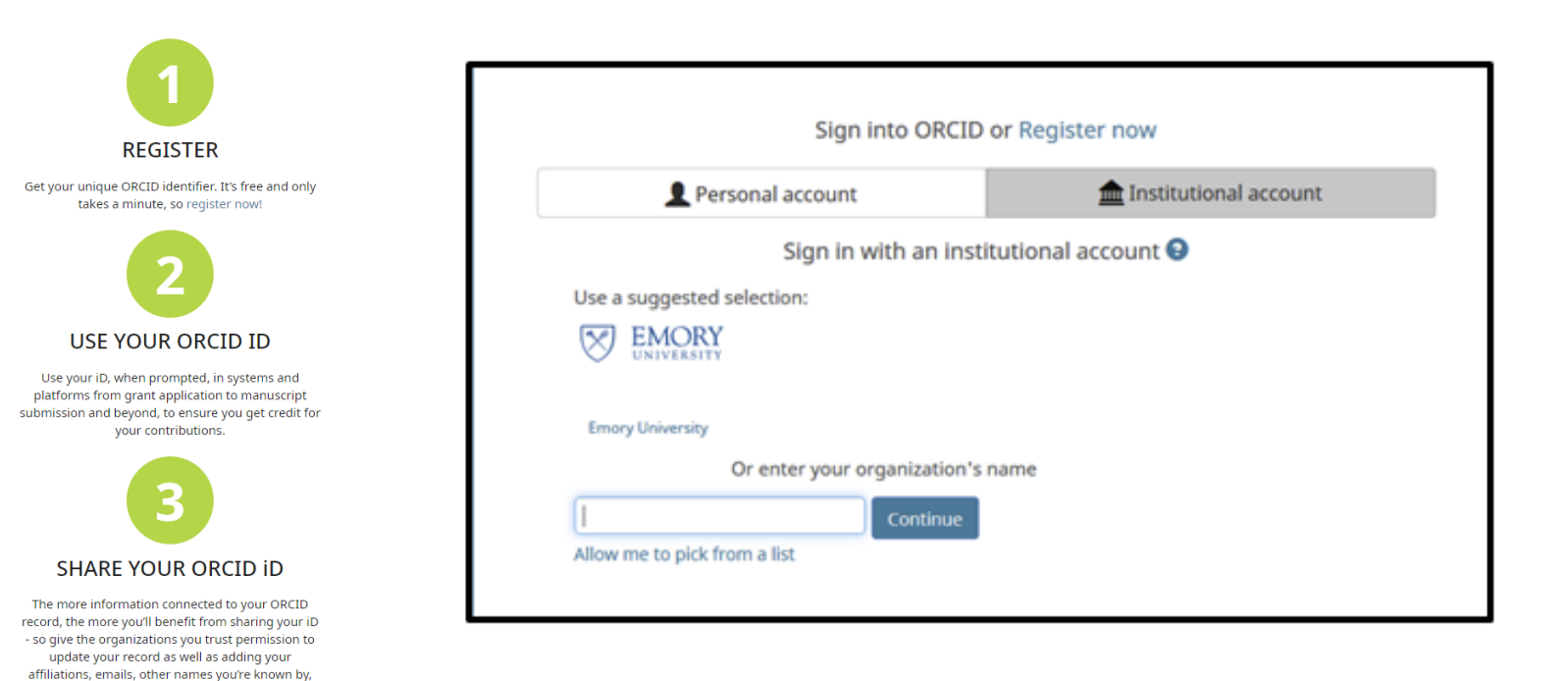

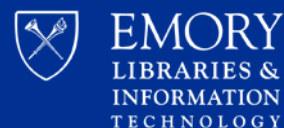

# Linking with eRA and Authorize NIH

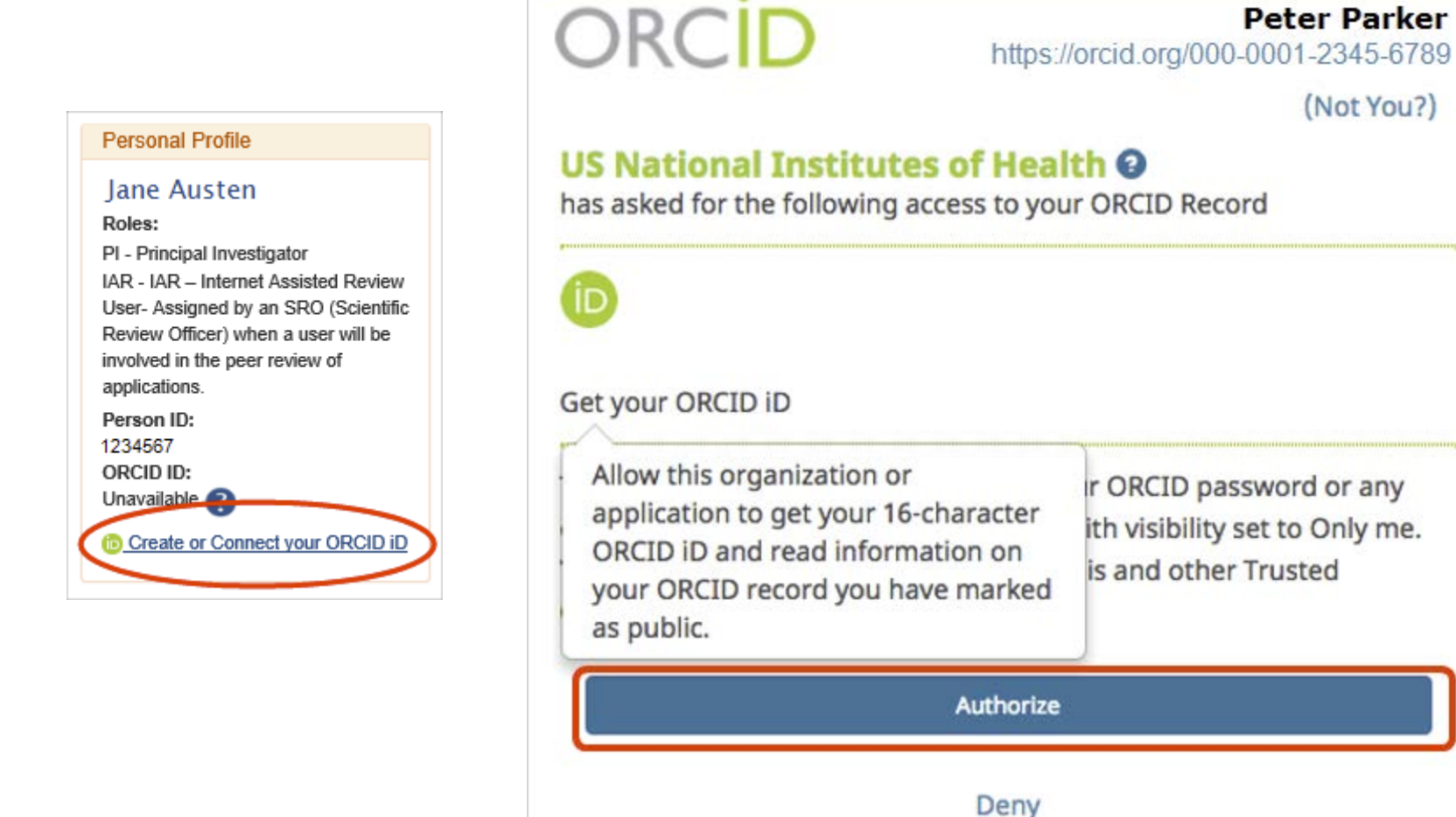

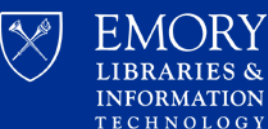

Woodruff Health Sciences **Center Library** 

Peter Parker

# Provide your ORCID iD

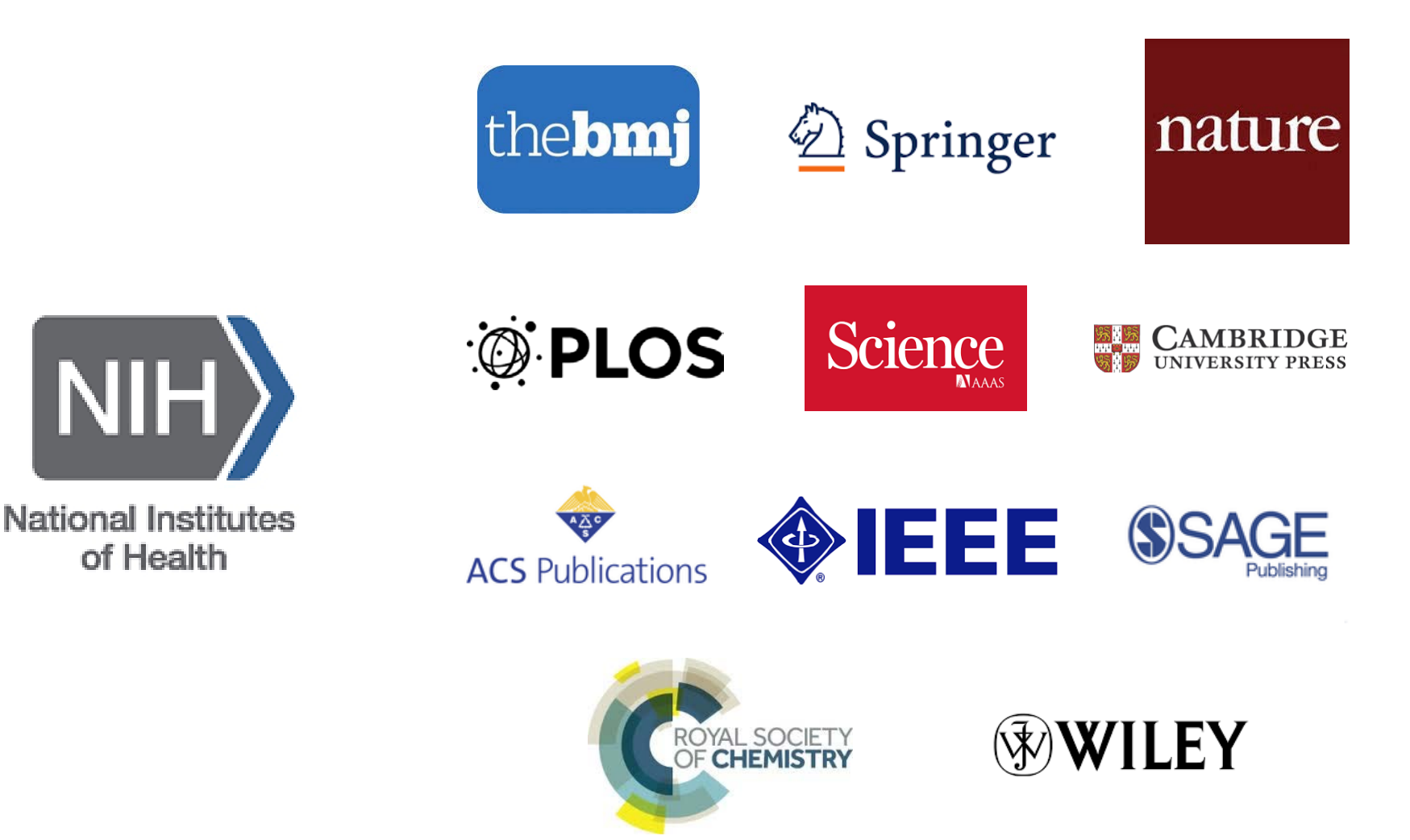

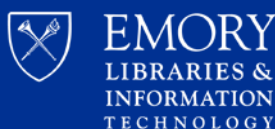

| ✓ Your                                                                               | Biography 🕄 🥒 ් 🔒                                                                               |                   |                |  |  |  |
|--------------------------------------------------------------------------------------|-------------------------------------------------------------------------------------------------|-------------------|----------------|--|--|--|
| Name                                                                                 |                                                                                                 |                   |                |  |  |  |
| ORCID ID                                                                             | ← Employment (0) 💿                                                                              | + Add employment  | \$\$ Sort      |  |  |  |
| https://sandbox.orcid.org/0000-0003-                                                 | You haven't added information to this section yet; add an employment nov                        | v                 |                |  |  |  |
| 3174-3686<br>View public version                                                     | ← Education and qualifications (0) ② + Add qualification                                        | + Add education   | <b>↓↑</b> Sort |  |  |  |
|                                                                                      | You haven't added information to this section yet; add an education or a qu                     | ualification now  |                |  |  |  |
| <ul> <li>Display your ID on other sites</li> <li>Public record print view</li> </ul> | ✓ Invited positions and distinctions (0) ② ♣ Add invited position                               | + Add distinction | It Sort        |  |  |  |
| Get a QR Code for your iD 🕄                                                          | You haven't added information to this section yet; add a distinction or an invited position now |                   |                |  |  |  |
| A Alex Income                                                                        | Membership and service (0) ②     Add service                                                    | + Add membership  | It Sort        |  |  |  |
| Other Name(s)                                                                        | You haven't added information to this section yet; add a membership or a s                      | service now       |                |  |  |  |
| 🖍 Country                                                                            | ← Funding (0) 📀                                                                                 | + Add funding     | <b>↓†</b> Sort |  |  |  |
| 🖍 Keywords                                                                           | You haven't added any funding, add some now                                                     |                   |                |  |  |  |
| 🖍 Websites                                                                           | ↔ Works (0 of 0) 🔋                                                                              | + Add works       | <b>↓†</b> Sort |  |  |  |
|                                                                                      | You haven't added any works, add some now                                                       |                   |                |  |  |  |
| / Other IDs                                                                          | ✓ Peer review (0) 3                                                                             | + Add peer review | It Sort        |  |  |  |
| 🖍 Emails                                                                             |                                                                                                 |                   |                |  |  |  |

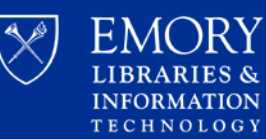

RIES &

### Import scholarly works from Scopus, PubMed, CrossRef, Web of Science, and Publons (formally ResearcherID)

| → Works (2)                               | /                | + Add works    | 4   | Export works | 💉 Bu | lk edit      | ţ | f Sort |  |
|-------------------------------------------|------------------|----------------|-----|--------------|------|--------------|---|--------|--|
|                                           | 4                | Search & link  |     |              |      |              | F | -      |  |
| Sources Close sources                     |                  | Import BibTeX  | fe  | rred         |      | $\mathbf{e}$ | 0 |        |  |
| ORCID: a system to uniquely identify rese | $\left  \right $ |                | /   |              |      |              |   |        |  |
| 2012-10-01   journal-article              | 1                | - Add mandally |     |              |      |              |   |        |  |
| DOI: 10.1087/20120404                     |                  |                |     |              |      |              |   |        |  |
| Regional University                       |                  | 0              | Лаk | ke preferred |      |              |   | ⊁ ≞    |  |

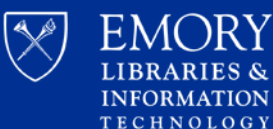

| ✓ Your<br>Name                        | Biography 🥑                                                                                     |                      | 1             | *      | ð í     | a  |  |  |
|---------------------------------------|-------------------------------------------------------------------------------------------------|----------------------|---------------|--------|---------|----|--|--|
| ORCID ID                              | ← Employment (0) 😢                                                                              |                      | + Add employ  | ment   | Lt Sor  | rt |  |  |
| Dhttps://sandbox.orcid.org/0000-0003- | You haven't added information to this section yet; add an o                                     | employment now       | 1             |        |         |    |  |  |
| 3174-3686<br>View public version      | ← Education and qualifications (0) 💿                                                            | + Add qualification  | + Add educ    | ation  | Lt Sor  | rt |  |  |
| Display your iD on other sites        | You haven't added information to this section yet; add an education or a qualification now      |                      |               |        |         |    |  |  |
| Public record print view              | ✓ Invited positions and distinctions (0) ②                                                      | Add invited position | + Add distin  | iction | 1 Sor   | rt |  |  |
| 🗱 Get a QR Code for your iD 🕄         | You haven't added information to this section yet; add a distinction or an invited position now |                      |               |        |         |    |  |  |
| 🖍 Also known as                       | ✓ Membership and service (0) <ul><li>②</li></ul>                                                | + Add service        | + Add membe   | rship  | 11 Sor  | rt |  |  |
| Other Name(s)                         | You haven't added information to this section yet; add a membership or a service now            |                      |               |        |         |    |  |  |
| 🖍 Country                             | ← Funding (0) 💿                                                                                 |                      | + Add fur     | nding  | Lt Sor  | rt |  |  |
| 🖍 Keywords                            | You haven't added any funding, add some now                                                     |                      |               |        |         |    |  |  |
| 🖍 Websites                            | ↔ Works (0 of 0) 😨                                                                              |                      | 🕂 Add w       | orks   | \$1 Sor | rt |  |  |
| 🖍 Other IDs                           | You haven't added any works, add some now                                                       |                      | + Add peer re | eview  | Lt So   | rt |  |  |
| 🖍 Emails                              |                                                                                                 |                      |               |        |         |    |  |  |

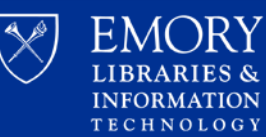

RIES &

### **Get Credit for Peer-Review!**

### **Publons and Web of Science Metrics**

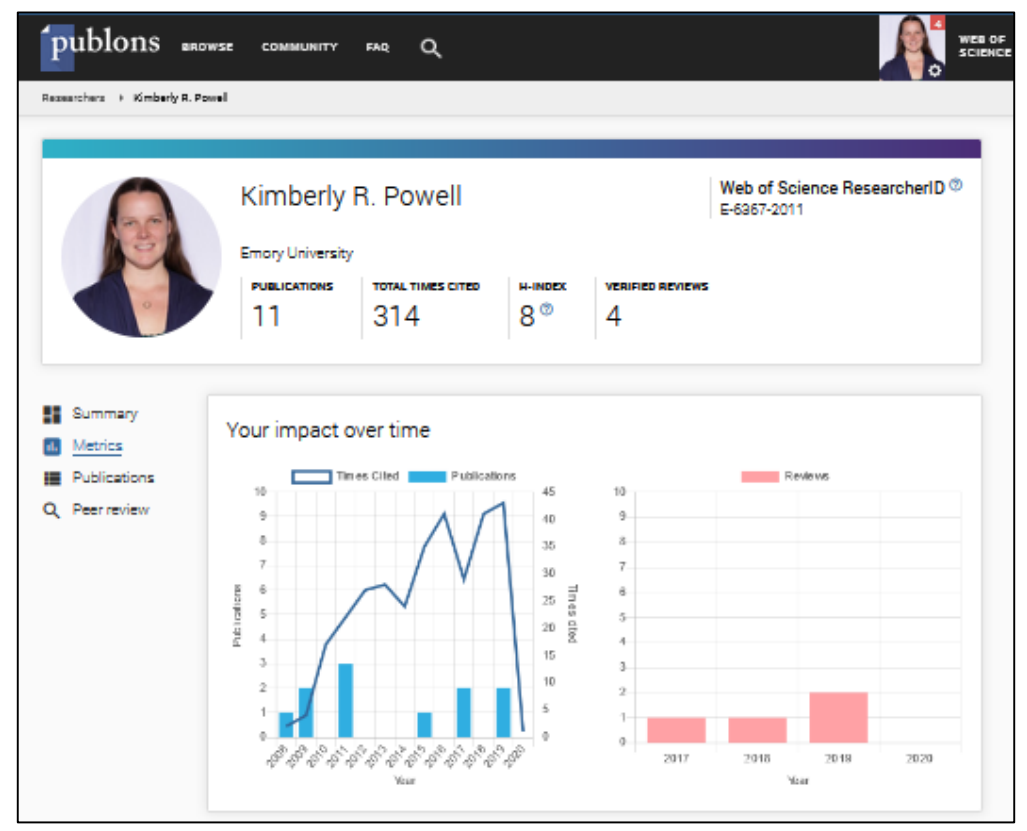

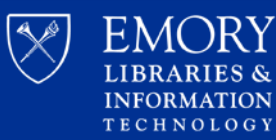

**Public View** 

|                                                                                                    |                                                                                                    | E Kimberly Powell ∨       | English  |
|----------------------------------------------------------------------------------------------------|----------------------------------------------------------------------------------------------------|---------------------------|----------|
| Connecting Research and Researchers                                                                    |                                                                                                    | Registry ~ Search         | ٩        |
| FOR RESEARCHERS FOR OR                                                                                 | GANIZATIONS ABOUT HELP                                                                                                    |                           |          |
|                                                                                                    |                                                                                                    |                           |          |
| Kimberly Powell                                                                                        | ✓ Employment (3)                                                                                                    |                           | 11 Sort  |
| ORCID iD<br>https://orcid.org/0000-0002-3822-526X                                                      | Emory University: Atlanta, GA, US<br>2016 to present   Research Impact Informationist (LITS: Woodruff Health Sciences Center Librat             | y)                        |          |
| ♣ Print view ●       Other IDs     ●       ResearcherID: E-6367-2011     Scopus Author ID: 24169333100 | Source: Kimberly Powell                                                                                                    | ★ Preferred source        |          |
|                                                                                                    | Emory University: Atlanta, GA, US<br>2011 to 2016   Life Sciences Informationist (EVPHA: Woodruff Health Sciences Center Library)<br>Employment |                           |          |
|                                                                                                    | Source: Kimberly Powell                                                                                                    | ★ Preferred source        |          |
|                                                                                                    | Emory University: Atlanta, GA, US<br>2006 to 2011   Research Specialist (SoM: Pathology)<br>Employment                                          |                           |          |
|                                                                                                    | Source: Kimberly Powell                                                                                                    | ★ Preferred source        |          |
|                                                                                                    | ↔ Works (18 of 18)                                                                                                    |                           | 11 Sort  |
|                                                                                                    | Research Roadmap Part 2<br>Hypothesis<br>2019-11-17   Journal-article<br>DOI: 10.18060/23693                                                    |                           |          |
|                                                                                                    | Source: Crossref                                                                                                    | ★ Preferred source        |          |
|                                                                                                    | A bibliometric services workshop for subject librarians<br>Library Management<br>2019-06-10   journal-article<br>DOI: 10.1108/LM-03-2018-0014   |                           |          |
|                                                                                                    | Source: Crossref                                                                                                    | ★ Preferred source (of 2) | (?) Help |

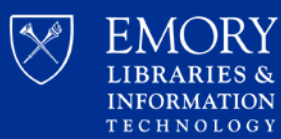

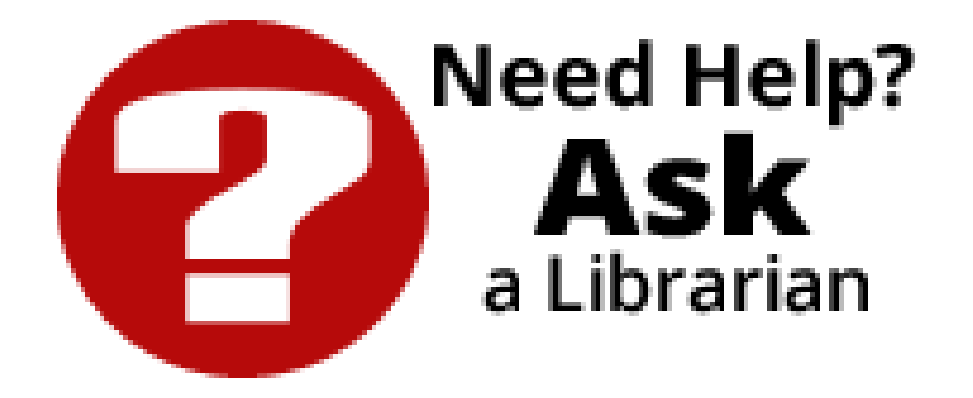

Kimberly R Powell, MIS Research Impact Informationist krpowel@emory.edu Jeremy Kupsco, PhD Research Informationist jkupsco@emory.edu

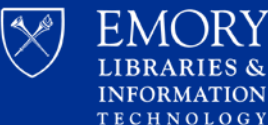